## How to Access the Disproportionate Impact Tool

 Access your My Portal account at <u>https://myportal.fhda.edu/cp/home/displaylogin</u> by entering your CWID and password.

| FOOTHILL-DE ANZA<br>Community College District                                                                                                    |                                                                                                    |  |  |  |  |  |  |
|----------------------------------------------------------------------------------------------------|----------------------------------------------------------------------------------------------------|--|--|--|--|--|--|
| Submit Reset                                                                                                    |                                                                                                    |  |  |  |  |  |  |
| What's Inside?<br>• Academic Records<br>• Account Balances<br>• Class Rosters<br>• Financial Aid Status<br>• Grades<br>• Personalized Announcements<br>• Placement Test Results<br>• Registration Tools | First Time Logging In?<br>See the First-time Login Guide for<br>⑦ Having problems?<br>Go to the MyPortal FAQ page ☆ Guest Parking<br>Guest parking is available for those |  |  |  |  |  |  |

2. On the menu on the left side of the screen click on "*Apps*", then scroll down to the "*Staff*" dropdown menu and click on the "*Program Review*" application.

|                            | Applications                                                                                                    |  |  |  |  |  |  |
|----------------------------|----------------------------------------------------------------------------------------------------|--|--|--|--|--|--|
| FOOTHILL-DE ANZA           | All Users                                                                                                    |  |  |  |  |  |  |
| Community College District |                                                                                                    |  |  |  |  |  |  |
| යි Home                    | ★ Academic ★ Campus Food ★ FHDA ★ FHDA ★ Look Up ★ Open Class Dates & Events Services Foundation YouTube Classes Finder              |  |  |  |  |  |  |
| Getting Started            | Deadlines Channel                                                                                                    |  |  |  |  |  |  |
| Apps -1                    | ^Banner                                                                                                    |  |  |  |  |  |  |
| My Profile     Fill agout  |                                                                                                    |  |  |  |  |  |  |
| cr bogodt                  | ★ Active ★ Active Roster ★ Argos ★ Banner ★ Banner ★ Banner ★ Banner Bocurrent Reports Resources                                     |  |  |  |  |  |  |
|                            | ∧Staff −2                                                                                                    |  |  |  |  |  |  |
|                            | ClockWork New Real Real Real Real Real Real Real Real                                                                                |  |  |  |  |  |  |
|                            | * ClockWork *Cybersecurity * Email & Enail * Faculty * Nuvertive / * Office 365 * Payroll * ProCard * Program * Refund Request Admin |  |  |  |  |  |  |
|                            |                                                                                                    |  |  |  |  |  |  |

3. On the main page of the Program Review tool, click on DISPROPORTIONATE IMPACTS.

| O Multi-Unit Selection                                                           | Enrollment Trends                                      |           |           |           |              |   |
|----------------------------------------------------------------------------------|--------------------------------------------------------|-----------|-----------|-----------|--------------|---|
| SPECIAL UNIT<br>B- GROUPINGS                                                     |                                                        | 2012-13   | 2013-14   | 2014-15   | 3-yr<br>%Inc |   |
|                                                                                  | Unduplicated<br>Headcount                              | 65,181    | 63,822    | 62,794    | -3.7%        |   |
|                                                                                  | Enrollment                                             | 322,949   | 320,652   | 321,674   | -0.4%        |   |
| <ul><li>✓ ON-LINE STATUS</li><li>✓ GENDER</li></ul>                              | Sections                                               | 10,213    | 10,149    | 10,402    | 1.9%         |   |
| ✓ AGE                                                                            | WSCH                                                   | 1,467,076 | 1,468,212 | 1,481,583 | 1.0%         |   |
| <ul> <li>CAMPUS</li> <li>✓ CREDIT STATUS</li> </ul>                              | FTES                                                   | 32,619    | 32,609    | 32,890    | 0.8%         |   |
| ✓ SPECIAL COURSE TYPE                                                            | FTEF                                                   | 915.8     | 916.1     | 938.2     | 2.5%         |   |
|                                                                                  |                                                        |           |           |           |              |   |
| Annual Certificate                                                               | s and Degrees /                                        | Awardeo   | ł         |           |              |   |
| Annual Certificate<br>Explore Enrollmer                                          | es and Degrees /<br>nt Trends                          | Awardeo   | d         |           |              | ( |
| Annual Certificate<br>Explore Enrollmer<br>Explore Success                       | es and Degrees /<br>nt Trends<br>Rate Trends           | Awardeo   | 1         |           |              |   |
| Annual Certificate<br>Explore Enrollmer<br>Explore Success<br>Disproportionate I | es and Degrees /<br>nt Trends<br>Rate Trends<br>mpacts | Awardeo   | b         |           |              |   |

4. The Disproportionate Impact Tool works by calculating differences in course completion rates for targeted student groups based on the Percentage Point Gap (PPG) Method as required by California AB504, Community Colleges: Student Success and Support Program Funding. Course completion rates are disaggregated by ethnicity, gender, foster youth, veterans, individuals with disabilities, and low income status. The rates of completion for each group are compared with the average completion rate for all students, and the percentage point difference for each group is calculated.

In the picture below, the row circled in red shows the course completion count and rate for all students. The column circled in red shows the percentage point difference for each group when compared to the average completion for all students.

| <ul> <li>Hide Tree</li> <li>FHDA District</li> <li>De Anza College</li> <li>Foothill College</li> <li>Multi-Unit Selection</li> </ul>                                                                                   | Disproportionate Impact with Margin of Error by Year<br>Limits: 2018-19<br>Course Completion |                                                                                            |                                                                                                    |                                                                                                 |                                                    |  |  |  |  |  |
|----------------------------------------------------------------------------------------------------|----------------------------------------------------------------------------------------------|--------------------------------------------------------------------------------------------|----------------------------------------------------------------------------------------------------|-------------------------------------------------------------------------------------------------|----------------------------------------------------|--|--|--|--|--|
| SPECIAL UNIT                                                                                                    | 2018-19                                                                                      |                                                                                            |                                                                                                    |                                                                                                 |                                                    |  |  |  |  |  |
| CICLOPPINGS  FILTER CICLA here to see all filter variables  ACCOUNTING METHOD  AGE  CAMPUS  COMPUS  CREDIT STATUS                                                                                                    | Target Population(s)                                                                         | The # of credit courses<br>students enrolled in &<br>were present on census<br>day in Fall | The % of courses<br>passed (earned A, B, C,<br>or credit) out of the<br>credit courses students<br>enrolled in & were<br>present in on census<br>day | Comparison to the all<br>student average<br>(Percentage point<br>difference with +/-<br>added)* | Percentage Point Gap and Margin of Error<br>t<br>t |  |  |  |  |  |
| EDUDATION ELVEL     EDUDATION ELVEL     EDUDATION ELVEL     EDUDATION ELVEL     EDUDATION ELVEL     EDUDATION ELVEL     EDUDATION ELVEL     EDUDATION ELVEL     EDUDATION ELVEL     EDUDATION ELVEL     EDUDATION ELVEL | African American                                                                             | 5,758                                                                                      | 64%                                                                                                    | -14                                                                                             | ↓<br>0 5 10 15 20 25                               |  |  |  |  |  |
| <ul> <li>✓ Gender</li> <li>✓ On-Line Status</li> </ul>                                                                                                    | Asian                                                                                        | 70,512                                                                                     | 83%                                                                                                    | +5                                                                                              | 5                                                  |  |  |  |  |  |
| ► TERM TYPE                                                                                                    | Decline to State                                                                             | 2,364                                                                                      | 82%                                                                                                    | +4                                                                                              | 4                                                  |  |  |  |  |  |
| <ul> <li>✓ Fall</li> <li>✓ Winter</li> <li>✓ Spring</li> <li>✓ Early Summer</li> </ul>                                                                                                    | Filipinx                                                                                     | 9,652                                                                                      | 74%                                                                                                    | -4                                                                                              | 0 S 10 15 20 25                                    |  |  |  |  |  |
| ✓ Second Spring<br>All / None                                                                                                    | Latinx                                                                                       | 37,660                                                                                     | 69%                                                                                                    | -9                                                                                              | 0 5 10 15 20 25                                    |  |  |  |  |  |
| <ul> <li>✓ MY STUDENT COHORTS</li> <li>✓ SHARED STUDENT COHORTS</li> </ul>                                                                                                    | Native American                                                                              | 708                                                                                        | 72%                                                                                                    | -6                                                                                              | 0 \$ 10 15 20 25                                   |  |  |  |  |  |
|                                                                                                    | Pacific Islander                                                                             | 1,175                                                                                      | 70%                                                                                                    | -8                                                                                              | B <b>↓ ▼ − − −</b><br>0 5 10 15 20 25              |  |  |  |  |  |
|                                                                                                    | White                                                                                        | 26,513                                                                                     | 81%                                                                                                    | +3                                                                                              | 3                                                  |  |  |  |  |  |
|                                                                                                    | All Students                                                                                 | 154,342                                                                                    | 78%                                                                                                    |                                                                                                 |                                                    |  |  |  |  |  |
|                                                                                                    | Female                                                                                       | 75,146                                                                                     | 80%                                                                                                    | +2                                                                                              | 2                                                  |  |  |  |  |  |
|                                                                                                    | Male                                                                                         | 79,175                                                                                     | 76%                                                                                                    | -2                                                                                              | 2                                                  |  |  |  |  |  |
|                                                                                                    | New Disease                                                                                  | 04                                                                                         | C70/                                                                                                    | 44                                                                                              | 4                                                  |  |  |  |  |  |

5. In the column titled "Percentage Point Gap and Margin of Error", the small white triangle on each graph represent the margin of error which differs for each group based on the sample size. The blue bar represents the percentage point gap between each group and the average for all students. **Disproportionate impact** in course completion rates is found when the blue bar exceeds the rate of the margin of error. The highlighted rows contain the groups that are disproportionally impacted.

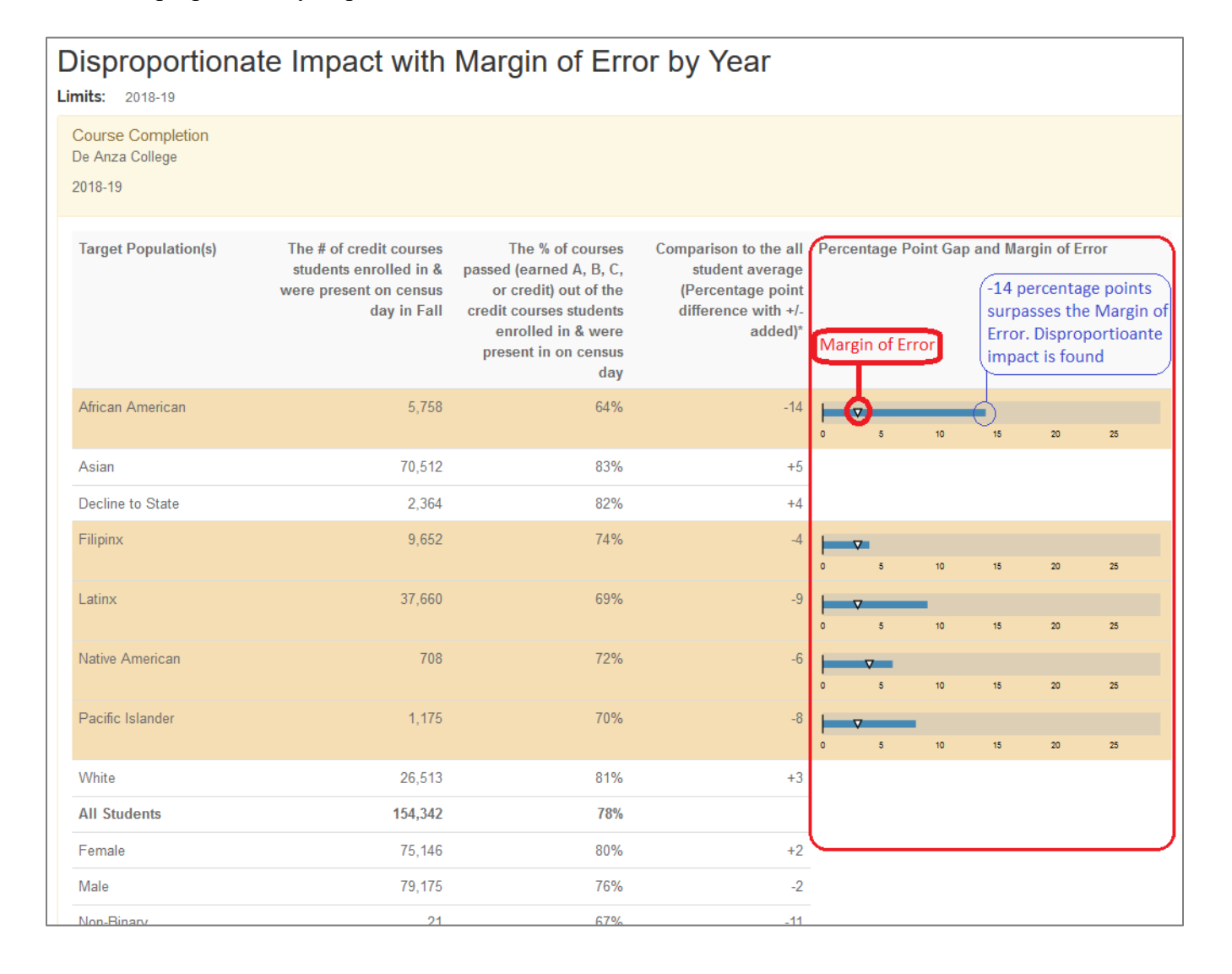

6. You can use the blue menu on the left side of the screen to filter down to your division, department, subject, or course number. After you make your selection, check under the header "Course Completion" to make sure that the data shown is for the parameters and year you want to view.

| Hide Tree<br>FHDA District<br>De Arza College<br>Applied Technologies<br>Biol, Health, Env Sc, Wrkfr<br>Ed<br>Business/Computer<br>Systems<br>Creative Arts              | Dispro<br>Limits: 201<br>Course Co<br>Language Au<br>2018-19 | portiona<br><sup>18-19</sup><br>mpletion<br>rts > English/Wri | ting-DA                                                                                    | Margin of Err                                                                                                    | ror by Year                                                                                     |                   | ŝ       |                | 凶        |       |    |
|----------------------------------------------------------------------------------------------------|--------------------------------------------------------------|---------------------------------------------------------------|--------------------------------------------------------------------------------------------|----------------------------------------------------------------------------------------------------|-------------------------------------------------------------------------------------------------|-------------------|---------|----------------|----------|-------|----|
| Disability Supp Progrand<br>Serv     Intercultural/Internation<br>Stu     Language Arts     Communication Studies-<br>FD     The Art Art Art Art Art Art Art Art Art Art | Target Poj                                                   | pulation(s)                                                   | The # of credit courses<br>students enrolled in &<br>were present on census<br>day in Fall | The % of courses<br>passed (earned A, B, C,<br>or credit) out of the<br>credit courses students<br>enrolled in & were<br>present in on census<br>day | Comparison to the all<br>student average<br>(Percentage point<br>difference with +/-<br>added)* | Percentage        | Point G | ap and N       | largin o | Error |    |
| <ul> <li>English as a Second<br/>Lang-FD</li> <li>English/Literature-DA</li> </ul>                                                                                       | African Am                                                   | nerican                                                       | 370                                                                                        | 70%                                                                                                    | -8                                                                                              | <b>↓ ▼</b><br>0 5 | 10      | 15 :           | 20 25    | 30    | 35 |
| <ul> <li>English/Writing-DA</li> <li>Journalism-DA</li> </ul>                                                                                                    | Asian                                                        |                                                               | 4,607                                                                                      | 86%                                                                                                    | +8                                                                                              |                   |         |                |          |       |    |
| <ul> <li>Language Arts-DA</li> </ul>                                                                                                    | Decline to                                                   | State                                                         | 114                                                                                        | 83%                                                                                                    | +5                                                                                              |                   |         |                |          |       |    |
| <ul> <li>Linguistics-FD</li> <li>Reading-DA</li> </ul>                                                                                                    | Filipinx                                                     |                                                               | 794                                                                                        | 75%                                                                                                    | -3                                                                                              |                   |         |                |          |       |    |
| <ul> <li>Learning Resources</li> </ul>                                                                                                    | Latinx                                                       |                                                               | 3,191                                                                                      | 67%                                                                                                    | -11                                                                                             |                   | _       |                |          |       |    |
| <ul> <li>Physical<br/>Education/Athletics</li> </ul>                                                                                                    |                                                              |                                                               |                                                                                            |                                                                                                    |                                                                                                 | 0 5               | 10      | 15             | 20 25    | 30    | 35 |
| <ul> <li>Physical Sciences/Math<br/>/Engin</li> </ul>                                                                                                    | Native Ame                                                   | erican                                                        | 39                                                                                         | 51%                                                                                                    | -27                                                                                             | 0 5               | 10      | <b>V</b><br>15 | 20 25    | 30    | 35 |
| <ul> <li>Social Sciences and<br/>Humanities</li> </ul>                                                                                                    | Pacific Isla                                                 | inder                                                         | 83                                                                                         | 64%                                                                                                    | -14                                                                                             |                   | Ā       |                |          |       |    |
| Student Services                                                                                                    |                                                              |                                                               |                                                                                            |                                                                                                    |                                                                                                 | 0 5               | 10      | 15             | 20 25    | 30    | 35 |
| Foothill College                                                                                                    | White                                                        |                                                               | 1,546                                                                                      | 81%                                                                                                    | +3                                                                                              |                   |         |                |          |       |    |

7. You can also filter on other student characteristics, programs, and learning communities by clicking on the pink check mark next to the word "FILTER". A pop-up window will appear containing all available filters. After you make your selection, click "OK".

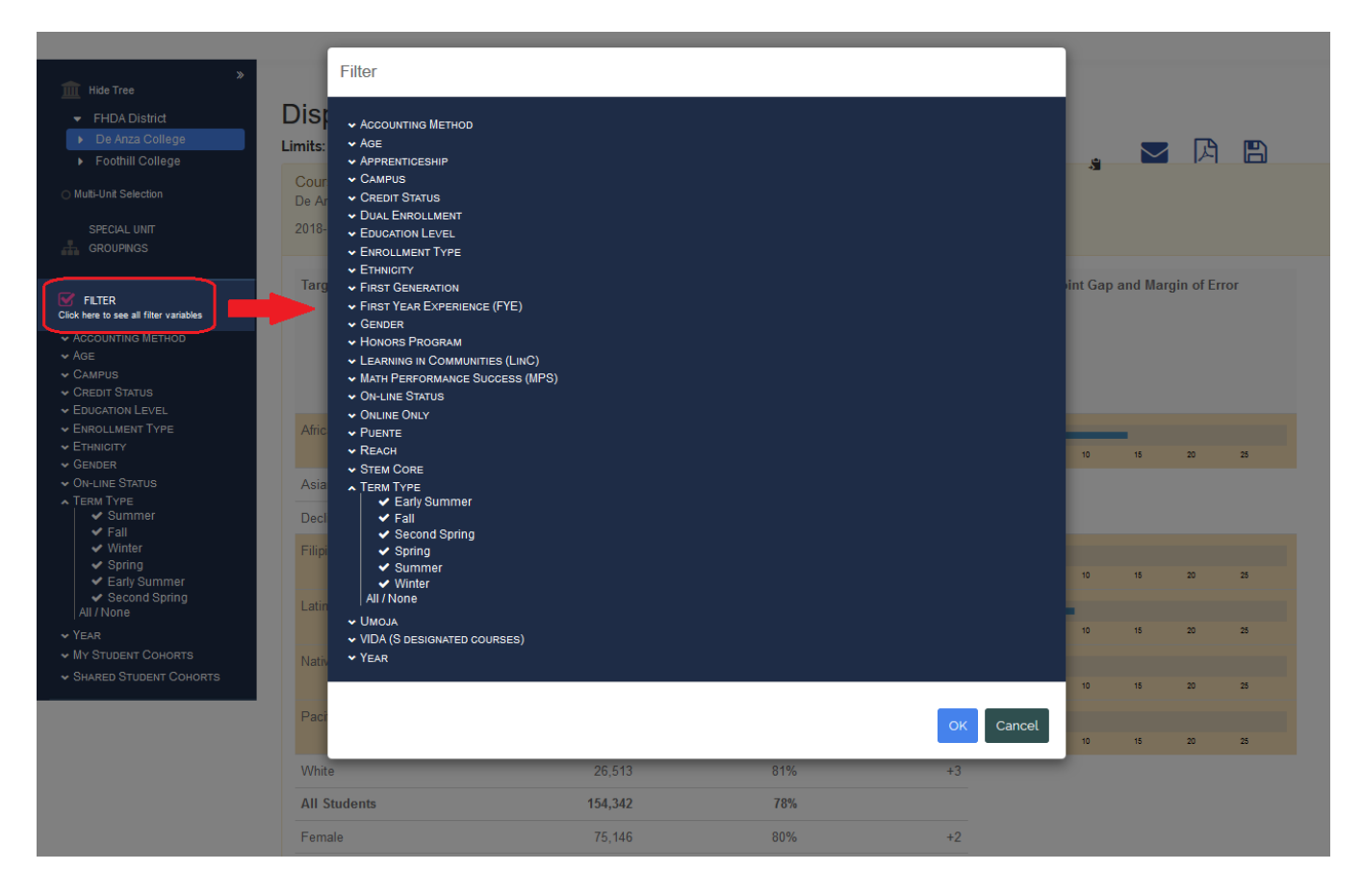

 If you have any questions, or if you run into any problems while navigating the tool, please email Ola Sabawi at <u>sabawiola@fhda.edu</u>.